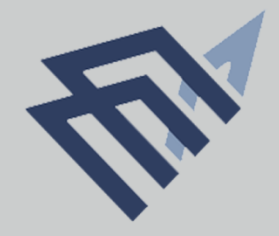

# جامعة الإمام عبد الرحمن بن فيصل

IMAM ABDULRAHMAN BIN FAISAL UNIVERSITY

## عمادة الدر اسات العليا

Deanship of Graduate Studies وحدة القبول Admission Unit

آلبة التقديو

التقدم لبرامج الدراسات العليا في جامعة الدمام تقديم الكتروني ١٠٠ % وذلك خلال فترة التقديم والتي تكون متاحة في بداية شهر فبراير من كل عام، و يكون التقديم عبر بوابة القبول الالكتروني و المتاح في موقع جامعة الإمام عبدالرحمن بن فيصل على الرابط https://admitgraduate.iau.edu.sa / ، وعلى المتقدم التأكد من انطباق شروط القبول للبرنامج المراد الالتحاق به قبل التقديم الإلكتروني.

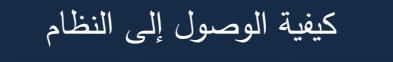

تسجيل الدخول

يمكن الاطلاع والتسجيل في بوابة القبول عبر الدخول على صفحة عمادة الدراسات العليا في موقع جامعة الامام عبدالرحمن بن فيصل.

النقر على بوابة تقديم للدراسات العليا

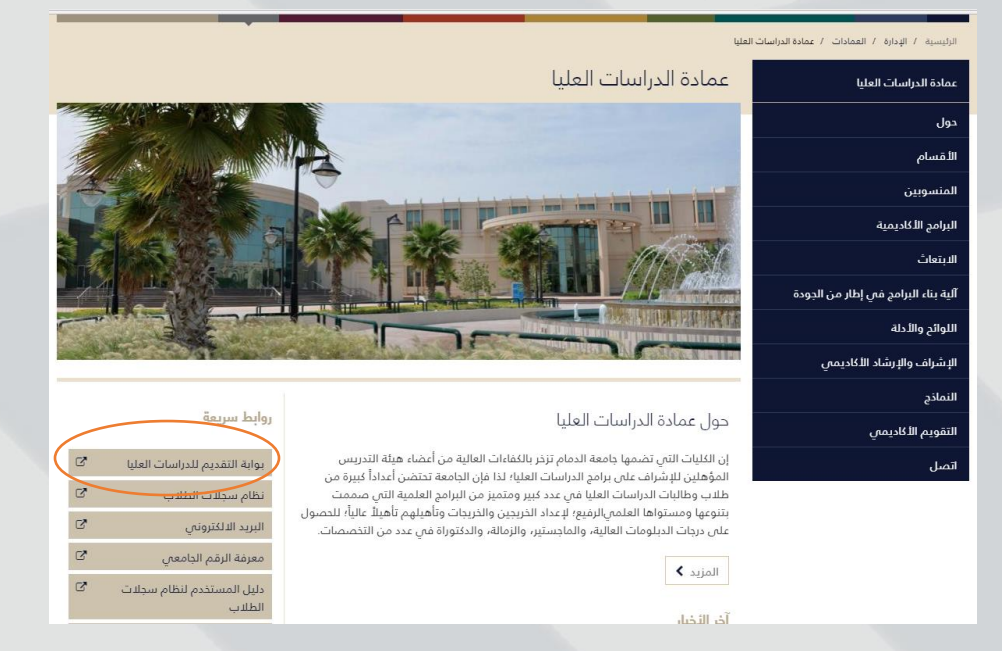

ممادة الدراسات العليا Deanship of Graduate Studies وحدة القبول Admission Unit

#### • تقديم طلب جديد

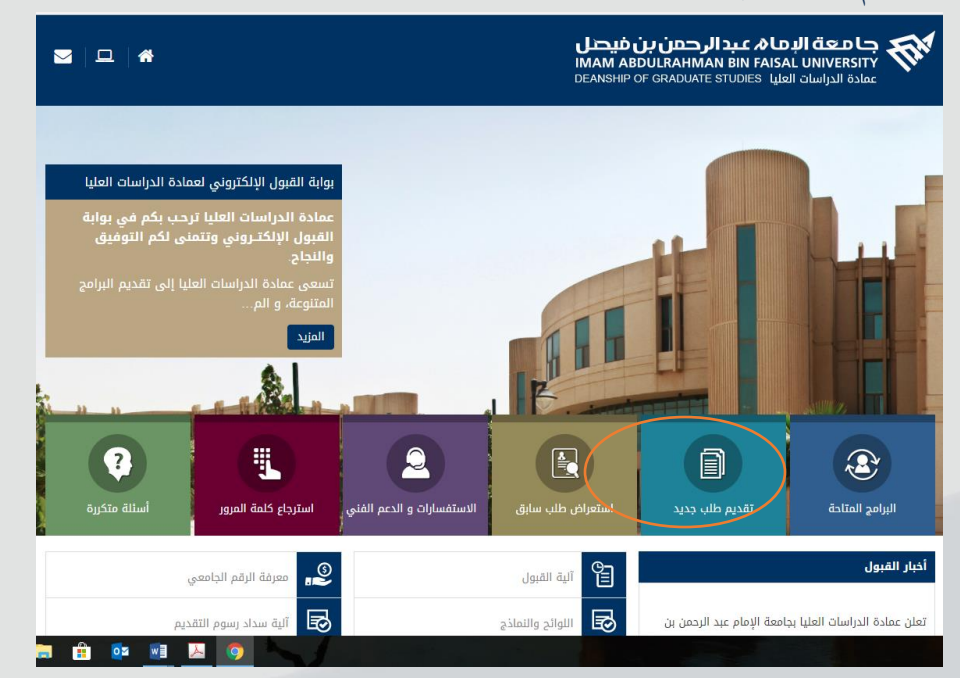

تظهر شاشة التسجيل (يتم من خلال الشاشة الظاهرة التسجيل في البوابة) وذلك بإدخال
 دقم السحل المدني/ الاقامة.

| · · · · · · · · · · · · · · · · · · ·                                           |                                                                                                    |
|---------------------------------------------------------------------------------|----------------------------------------------------------------------------------------------------|
| حمن بن فیصل<br>MAM ABDULRAHI                                                    | جامعة البمام عبدالرم<br>Man Bin Faisal UNIVERSITY                                                                                                    |
| التقديم لبرامج الدراسات العليا                                                  | قتمة المنظمية المنظمة المنظمة م |
| إضافة قيمة جديدة                                                                | ♦ الفتون في الجمعة ◄ التقديم على الدراسات العليا – طلب جديد                                                                                                    |
| رقم السجل المعني / الإقامة:<br>المؤسسة الأكاديمية: JODMM<br>القصل الدراسي: 2181 |                                                                                                    |
| إضافة                                                                           |                                                                                                    |

- ادخال رقم السجل المدني (للمتقدم السعودي)
- ادخال رقم الإقامة لغير السعودي المقيم بالسعودية
- رقم جواز السفر لغير السعودي والمقيم خارج السعودية
- ادخال المؤسسة الاكاديمية وهي جامعة الامام عبدالرحمن بن فيصل UODMM
  - اختيار الفصل الدراسي
  - ومن ثم النقر على زر إضافة للدخول لطلب التقديم.

### خدمات النظام

اسم الخدمة:

القبول الالكتروني للدراسات العليا.

متطلبات وشروط الحصول على الخدمة: الجامعات: التحقق من عدم القبول في جامعة أخرى السجل الأكاديمي وزارة التعليم: التحقق من الشهادة

مركز المعلومات الوطني: بيانات مقدم الطلب

خطوات التنفيذ:

ومن ثم تظهر صفحة المعلومات الشخصية ويتطلب من المتقدم ادخال المعلومات الشخصية بناءً على جواز السفر (الاسم وتاريخ الميلاد) والجنسية والنوع والوضع الوظيفي وإضافة معلومات الاتصال والبريد الالكتروني.

| Requ            | irement Approval Status Scanned Attachments                                                                                                    | Experience & Training Quatification & Program Biographics                                                                                                    |
|-----------------|----------------------------------------------------------------------------------------------------|----------------------------------------------------------------------------------------------------|
| Firefox Firefox |                                                                                                    | ملاحظات مهمة<br>1. تار العقول التي تطوي عليه المانية "** إجبارية<br>2. ينقل إستفاده متصلح الإنترنت "طويقمن" لاستفاده بواية القول علي النعن الأمثل<br>3. يستقل بواية القول علي برامج التراسات الطيا متنحة علي 19.ميسمبر -2017 12:30 م                                                                                                    |
|                 | التوع.                                                                                                    | تذكر ، نوع الجنس الذي قمت بتحديده سيزبُّر لاحقاً في عرض البرامج التي تقوافق _فقط _مع هذا ا                                                                                                    |
|                 |                                                                                                    | المطومات الشقصية                                                                                                    |
| C               | منزيج شيده 1955/05 (ال)<br>الرجاء الاختيار<br>ماتيجه الاختيار<br>ماتيزع آشي. الجنوبة الألي، الحالة الاختياعية المزري الوضع الوظيفي (أصل بجامعة الدمام                                                                                                    | السبيل العدتي/زقامة/بيران السفر 101111111<br>TEST بالإسم الأول<br>الم الا الحقائي<br>الم الجو التوليم<br>الم الجو التوليم<br>الم والتوليم<br>الم والتم<br>الم والتوليم<br>الم والتوليم<br>الم والتم<br>الم والتم<br>الم والتوليم<br>الم والتوليم<br>الم والتم<br>الم والتم<br>الم والتم<br>الم والتم<br>الم والم<br>الم والم<br>الم والم<br>الم والم<br>الم والم<br>الم والم<br>الم والم<br>الم والم<br>الم والم<br>الم م<br>الم والم<br>الم م والم<br>الم<br>المم<br>المم<br>الم<br>الم<br>الم<br>الم |
|                 |                                                                                                    | جنسية                                                                                                    |
|                 | وع شمرت فونشی<br>1011111111 ▼ Civil Registry Number                                                                                                    | المليك<br>م المحردية Q SAU 1                                                                                                    |
|                 |                                                                                                    | معلومات الاتصال                                                                                                    |
|                 | «الحواري<br>x00000x                                                                                                    | تغوان<br>محمد العولي الملك<br>محمد العولي الملك محمد المحمد المحمد المرقية المرقية المرقية المرقية المرقية المرقية المرقية المرقية المرقية الم                                                                                                    |
| المتحل          | شريد الإكثروني<br>إنهر شريد الإكثروني<br>العاص x@iau.edu.sa                                                                                                    | متف<br>عرع طبتقت • متف جية الاصال<br>1 معرل 0555555555 🕑                                                                                                    |
|                 |                                                                                                    | مثال المحمول: 05XXXXXXX - الثابت: 01XXXXXXX                                                                                                    |
|                 |                                                                                                    |                                                                                                    |
|                 | ا علام]<br>Biographics   Qualification & Program   Experi                                                                                                    | حفظ 🗐 العودة للبحث 🔉 السابق في القائمة 🗐 الثالي في القائم<br>ence & Training I Scanned Attachments I Approval Status I Requirement                                                                                                    |
|                 | التوجه الافتين سودي المردة الافتين سودي<br>الرجة الافتين سودي المردي<br>التوجيه الافتينية<br>التوجيه الافتينية<br>التوجيم التوجيع المردي<br>التوجيم الافتينية<br>التوجيم التوريي<br>التوجيم التوريي<br>التوجيم التوريي<br>التوجيم التوريي<br>التوجيم التوريي<br>التوجيم التوريي<br>التوجيم التوريي<br>التوجيم التوريي<br>التوجيم التوريي<br>التوجيم التوريي<br>التوجيم التوريي<br>التوجيم التوريي<br>التوجيم التوريي | المتنيان المتنيان المن المتنابين السن المتنيان المنيان المن المن المن المن المن المن المن ال                                                                                                    |

 وبعد استكمال البيانات الشخصية يُطلب من المتقدم تعبئة بيانات المؤهل العلمي (الدرجة العلمية والتخصص ونوع الدراسة والمعدل) وامتحان قدرات الخريجين واللغة الانجليزية.

| Requirement Approval Status Scanned Attachments Experie | ence & Training Quatification & Program Biographics                                                                     |
|---------------------------------------------------------|----------------------------------------------------------------------------------------------------|
| التوع أنثى<br>حاثة الطلب قد الدراحة                     | السيل الدني/اقامة/بيراز السغر TEST TEST TEST 1011111111                                                                 |
|                                                         | بيقات المزهلات                                                                                                    |
|                                                         |                                                                                                    |
| يحث الأول 🚺 1 من 1 🕨 الأخير                             | المؤهلات الدراسية                                                                                                    |
|                                                         | التتريخ 12:14:14pm 17/12/19<br>*المؤسسة الأكليبية<br>الدرجة الخينية [كاوريوس]                                           |
|                                                         | *التقصص XXX<br>توع الدراسة [التطام]                                                                                     |
|                                                         | الرصف                                                                                                    |
| <del>عدية</del><br>80,000                               | استمان قدرات القریجین<br>استمنان عدرات القریجین<br>1 نعم ۲                                                              |
| تع <u>مدة</u><br>2017 6,000 ▼                           | مردها اللغة الإنيليزية<br>الع <u>دة المؤهان</u><br>IELTS 1                                                              |
| يعث   عرض الكل 🛛 الأول 🚺 1 مم 1 🚺 الأمير                | البرامج المطروحة لهذا القصل                                                                                             |
| عرض البرامج الذي تقاطق فقط مع هذا التوع.                | ملاحظات مهمةً تذكر ، نوع الجنس الذي قت بتحديده سيزثر لاحقاً في ع<br>المزسسة الاكتيبية<br>الفراسة الاكتيبية [المابستين ▼ |
|                                                         | الكلية <b>Q ARTDM</b> الأداب بالدمام                                                                                    |
|                                                         | الأدب الإنجليزي MENGT الأدب الإنجليزي                                                                                   |
|                                                         | الغطة الأكانيمية MENGT_DR المسرحية                                                                                      |
| ي الذائمة ا                                             | حفظ 😅 العودة للبحث 🤉 السابق في القائمة ال                                                                               |

عمادة الدر اسات الهليا

Deanship of Graduate Studies وحدة القبول

Admission Unit

في معلومات الخبرات يُطلب من المتقدم ادخال (الخبرات السابقة والتدريب والتوصيات العلمية).

|                                                                                                    | Requirement Approval Status                      | Scanned Attachments Experie                        | nce & Training Quatification                                     | & Program Biographics                                 |
|----------------------------------------------------------------------------------------------------|--------------------------------------------------|----------------------------------------------------|------------------------------------------------------------------|-------------------------------------------------------|
|                                                                                                    |                                                  | القوع أنثى                                         | TEST TEST TEST 1011111                                           | السجل العدني/إقامة/جواز السفر 111                     |
|                                                                                                    | لمعلجه                                           | حاله الطلب فيز ا                                   |                                                                  | القيرات                                               |
| من تريح فر تريع تمن تبيير دلياً<br>عن الريط (2016/12/18 من عب المركز) في المركز المركز المركز المركز المركز المركز المركز المركز المركز المركز الم | <u>الإكثرونى لىسمى فوطيقى .</u><br>.X@IAU (السمى | لیک ترین ایرین<br>EDU.SA 1111111 ty of D           | لتحرين<br>Dammam King Faisal Road                                | لمز <u>سة</u><br>niversity of <u>Dammani</u> 1        |
| رغرفون <u>رغریت دیت</u><br>عیدیدیده                                                                                                    | عربه البد العربي<br>X@IALLEDI SA                 | لىسى <u>فرطيقى</u><br>الاسم                        | <u>اسر فرجع</u><br>الام حد                                       | ىرجع<br>المزيسية<br>1 أغنان م                         |
|                                                                                                    | Agrico. 200.0A                                   | ا [                                                |                                                                  | تىرىب                                                 |
|                                                                                                    | <u>.</u>                                         | ي <i>مة التريب</i><br>برعه                         | العوان<br>العين                                                  | <u>سم المرتبسة</u><br>1 المزيسة                       |
| رخ قورنی محمد ویهٔ اکسیل<br>11111111 0555555555                                                                                                    | عوی فیرد الکترونی<br>X@IAU.EDU.SA                | <u>اوطنة</u><br>الرطية                             | <u>الاسم</u><br> لاسم                                            | ترکیة<br><u>سر میرسنة</u><br>1 ام <u>را</u> سه        |
|                                                                                                    |                                                  |                                                    |                                                                  |                                                       |
|                                                                                                    | Biographics   Quat                               | في القائمة•⊞  علام⊡]<br>[ A program   Experience ا | A السابق في القائمة +     Imaining   Scanned Attachments       A | حفظ 🖨 العودة للبحث .<br>Approval Status   Requirement |

- إقرار والموافقة في النظام.
- انشاء كلمة المرور المستخدمة في النظام وتأكيد كلمة المرور.

| التوع أنتى<br>حالة الطلب                                                                                                    | السجل المدتي/القامة/جواز السقر 101111111<br>الإفرار والموافقة                                                                                                    | يحث:<br>> القبول في الجامعة<br>> القديم على الدراسات العليا<br>_ طالب جديد |
|----------------------------------------------------------------------------------------------------|----------------------------------------------------------------------------------------------------|----------------------------------------------------------------------------|
| ا بجامعة الدمام صحيحة وأصلية ، وأعمل كامل المسؤولية لكل ما يترعب<br>با بجامعة الدمام وأو أي جامعة أخرى في السابق ، مهما كانت<br>له تكون قد منصا/منحتها لمانها في هذا البردامج الجامعة ، كما يطلب من ب<br>بردامج. | تحميد<br>التعبد أنا الموقع أنداه أن كل البيانات المقدمة في تموذج طلب الالتحاق بالدراسات الطي<br>على هذا ، كما وأنني مدركة للعظيمات والشروط الثالية :<br>1-أن أقد كل الودكاق المطلوبة والموثقة إلى عمادة الدراسات الطبا.<br>2-أن استلام العمادة لطلبي لا يعني قبوني بالجامعة تلاتها.<br>3- ول لمادة الدراسات القي البالة، مصل أي طلب إطلبالة وتعصل أنه أنها فعامل/المعلد<br>المر طله الدراسية التي وصلاً، وصلت إليا الطانب/الطالبة ويعص لجامعة إلغاء أي شها<br>الماد الماد الدراسية في مرحاني وصلت إليا الطانب/الطالبة ويعصل أنه مانها فعامل/المعلد<br>الماد الماد الدراسية في مرحاني وصلت إليا الطانب/الطالبة ويعن الجامعة فياء أعن عليا<br>الماد الماد المادة المعاد المادة ولى كامل المبالغ التي صرفتها الجامعة عليه/عليها في ال<br>الماد سما الطالبة في هذه الحالة ولى كامل المبالغ التي صرفتها الجامعة عليه/عليها في الم<br>معر القالت معاد التي معاد المادة المعاد المادة معاد المادة المعاد المادة المعاد المعاد المعاد المعاد المعاد الم |                                                                            |
| وميكون إسم المستقدم هو رقم السجل المدني الخاص<br>٨ & () = + /   [] {}: /؟ <>، ')<br>ي استايمة طليق، ومعرقة ما إذا تم قبوله أم لا.                                                                                | كلمة المرور<br>ملاحظات مهمة<br>1. بعد إكمال هذه المعلية ، سيتم إنشاء حساب خاص بك علي بواية القبول للجامعة.<br>2. كلمة المرور بجب أن تعلق من سيخ خات .<br>3. كلمة المرور بجب أن تعتوى على واحد أو أكثر من الأحرف الخاصة (@ # ؟ × •<br>4. بعد إكمال إنشاء حسابك في بواية القبول ، يمكنك الدفول علي نظام سجادت الطلا<br>*كلمة المرور .<br>*كلمة المرور .                                                                                                    |                                                                            |
| 6                                                                                                    | خطرات الغيري<br>( عادمه المتورب السابغة ( عاد الله عنه المتورب الذائبة 4 من                                                                                                    |                                                                            |

 ارفاق صور من المرفقات التالية (الهوية ، إيصال تسديد رسوم التقديم) وتكون بصيغة (JPEG,PDF).

| Requirement           | Approval Status Scanne       | ed Attachments Experi                   | ience & Training Q                                | uatification & Program Biographics                                                                          |
|-----------------------|------------------------------|-----------------------------------------|---------------------------------------------------|----------------------------------------------------------------------------------------------------|
|                       | نوع أنتى<br>طلب قيد المعالجة | 0)<br>حافة الع                          | TEST TEST TEST                                    | السجل العدتي/اقامة/جراز السقر 101111111                                                                     |
|                       |                              |                                         |                                                   | ملاحظات مهمة                                                                                                |
|                       |                              | .pdf , jpg , jpeg , bmp , t             | ية: if , gif , wmf or png                         | <ol> <li>الرجاء التأكد من أن الملفات المرفقة أحد الصيغ التا</li> </ol>                                      |
|                       |                              |                                         | کبر من 2 میقابایت.                                | 2.تود التنبيه بأن حجم الملف المرفق يجب أن لا يكون أ                                                         |
|                       |                              |                                         | ميلها.                                            | <ol> <li>د. تأكد من أن أسماء المرفقات باللغة الإنجليزية قبل تد</li> </ol>                                   |
|                       |                              |                                         |                                                   | <ol> <li>4. يمكنك إرفاق المرفقات لاحقاً بعد دخول حسابك.</li> <li>1. فاز. حسر المستندات المطلوبة.</li> </ol> |
|                       |                              |                                         |                                                   |                                                                                                    |
| یرفق تریش المرفق      | تحميل مرقع حذف اله           | رۇنى<br>TESTIN                          | ملق م<br>Codf                                     | المستندات المطلوبية<br>1 السماد                                                                             |
|                       | لطين الرقى                   |                                         | 5.pui                                             | ١                                                                                                    |
|                       |                              |                                         |                                                   |                                                                                                    |
|                       |                              |                                         |                                                   | رسهم التقديم                                                                                                |
|                       |                              |                                         |                                                   |                                                                                                    |
| حذف المرفق عرض المرفق | تحميل مرفق                   | ملف مرفق                                | يرم على الحساب                                    | ال <u>وصف</u><br>بر جب أنبذيذ رسمم التقديم ـــــ 100 ريال سعرت                                              |
| حلف المرفق عرض المرفق | تحميل مرفق                   | TESTING.pdf                             | ية على مصلى<br>بنك الأهلي)، وأرفاق ايصدل          | السداد (SA901000005290293000601 1<br>السداد                                                                 |
|                       |                              |                                         |                                                   |                                                                                                    |
|                       |                              |                                         |                                                   |                                                                                                    |
|                       |                              |                                         |                                                   |                                                                                                    |
|                       | Biographics   Quatificatior  | في القائمة+<br>& Program   Experience & | ل في القائمة +≣ التالي<br>Training   Scanned Atta | حفظ 🖼 العودة للبحث 🔍 السابق<br>chments   Approval Status   Requiremen                                       |
|                       |                              |                                         |                                                   |                                                                                                    |

عمادة الدر اسات الهليا

Deanship of Graduate Studies وحدة القبول Admission Unit

- ارفاق صور من المرفقات التالية (الهوية ، إيصال تسديد رسوم التقديم) وتكون بصيغة (JPEG,PDF).
  - عند الانتهاء من الطلب النقر على حفظ.

|                                                                                                    | ىمن بن فيصل<br>Mam Abouraa                                                                                                    | جامعة البمام عبدالرم<br>IMAN BIN FAISAL UNIVERSITY                         |
|----------------------------------------------------------------------------------------------------|----------------------------------------------------------------------------------------------------|----------------------------------------------------------------------------|
| القوع أنتى<br>حالة الطلب                                                                                                    | السجل العاني/الأمة/جوال السقر 101111111                                                                                                    | تقنة<br>يحذ:<br>حاقيول في الجامعة<br>حاقيون في الجامعة<br>طلب جزير         |
|                                                                                                    | مئتس<br>رئم السجل للمنتي / الإقلمة المالليلية<br>الم العرض TEST TEST TEST TEST التي<br>التوع التي تعليم 1955/05/05<br>التي مثل العربية الاعليم العام<br>التي مثل العربية الاعتراني المالية<br>متوان العربية الاعتراني المالي<br>العرابية الأكليمية MENGT الألب الإنجليزي<br>التعلية الأكليمية ARTDM الارب الإنجليزي<br>التعلية الأكليمية ARTDM الارب المالية |                                                                            |
|                                                                                                    | حظرات الغين<br>ه عندمه المتورب السابغة (٢ حفظ ٢ ٢ ٢ من ٢ ٢ هـ ٢ ٢ ٢ ٢ ٢ ٢ ٢ ٢ ٢ ٢ ٢ ٢ ٢ ٢ ٢ ٢                                                                                                    |                                                                            |
| ×                                                                                                    |                                                                                                    | الرسالة                                                                    |
| شكراً جزيلاً على إختيارك جامعة الإمام عبدالرحمن بن فيصل<br>تم إستقبال طلبك، وسيئم معالجته بعد إنتهاء مدة التقديم. لمتابعة حالة الطلب يمكن الدخول عبر الرابط:<br>https://sis.iau.edu.sa/psp/hcs9prd/?cmd=login&languageCd=ARA<br>إسم المستخدم: 101111111<br>كلمة المرور: @456789 |                                                                                                    |                                                                            |
|                                                                                                    | بن فِصِلْ (0,0)<br>موافق                                                                                                    | مع تمنياتنا لك بالتوقيق<br>عمادة الدراسات العليا<br>جامعة الإمام عبدالرحمن |

عمادة الدر اسات الهليا Deanship of Graduate Studies

وحدة القبول Admission Unit

### الخروج من النظام

• بعد الحفظ النقر على زر تسجيل الخروج.

| مستاريس   خالس |                                                                                                    | ن فیصل<br>اماد ۱۸۸۸                                                                                                    | جامعة البمام عبد الرحمن ب<br>JURAHMAN BIN FAISAL UNIVERSITY |
|----------------|----------------------------------------------------------------------------------------------------|----------------------------------------------------------------------------------------------------|-------------------------------------------------------------|
|                | ترع انن<br>هاه کلی او اسانیه                                                                                                    | مېر دىن <sub>ا</sub> رغانىرار ئىلر 101111111                                                                               | سته<br>منبغ:<br>> القرل في ليشمه<br>القليم طي الراسك الطياً |
|                |                                                                                                    | ىتەن<br>رقەر ئىسۇ ئەنئى/ ئۇلغا، 101111111                                                                                  | - <del>«لې دې</del>                                         |
|                | الرسلة                                                                                                    | ام غرش TEST TEST TEST<br>اترع انی<br>ایشان کیانہ SAU                                                                       |                                                             |
|                | حكم أبريلا على يتوارك جنبه الاندر مبالرمين من قبل.<br>تم استقل طلبك، ربيع مدلمية بند اينهاء منه القبر، لتعامه حله الطلب بنكن الدعل من الرابط:<br>https://sis.lau.edu.sa/psphcs9prd?cmd=login8languageCd=ARA | الوشع طوطليق اصل بيمانه الندر<br>هاه جهة الإصدان<br>طوال طرية الإخترائي (Bau edu sa) المراجع                               |                                                             |
|                | ايد المنتقد (10111111)<br>کله البروز: @466789<br>ما معاد الاريك الجار<br>- جلمه (الدم جالر من ان قومان (0,0)                                                                                                | ندرت اکلیپیة Master<br>تشتر شرعی 2011<br>انرائی (کلیس MENGT - ازب ازلیتری                                                  |                                                             |
|                | موافق                                                                                                    | عيد ARTOM الأنبيانية<br>المنا الأميية MENGT_DR الأنبية                                                                     |                                                             |
|                |                                                                                                    | مزهم ور يعقب                                                                                                    |                                                             |
|                |                                                                                                    | ىرى مىرى<br>مەرىيە بەرىيەر مەرىيە (مەرىيە) مەرىيەر مەرىيەر مەرىيەر مەرىيەر مەرىيەر مەرىيەر مەرىيەر مەرىيەر مەرىيەر مەرىيەر |                                                             |
|                |                                                                                                    |                                                                                                    |                                                             |

## طرق التواصل

| البريد الإلكتروني        | الجهة / الشخص المسؤول عن النظام |  |
|--------------------------|---------------------------------|--|
| dgs.admission@iau.edu.sa | أ. جمعه العبيدان                |  |
|                          | أ. سعود المالكي                 |  |
|                          | أ. هيا السبيعي                  |  |
|                          | أ. سارة الصعب                   |  |